# Instalacja insert nexo

JAK ZAINSTALOWAĆ WERSJĘ DEMO INSERTA NEXO

Infinity building;kabolek

### Spis treści

| Spis treści                        | 2  |
|------------------------------------|----|
| Pobieranie wersji demo insert nexo | 2  |
| Instalowanie subiekta nexo         | 4  |
| Konfiguracja produktu              | 7  |
| Panel główny                       | 13 |

Uwaga przed rozpoczęciem poradnika informuję że nie postępowanie zgodnie z poradnikiem może wywołać błędy podczas korzystania z programu i będzie wymagana reinstalacja

Pobieranie wersji demo insert nexo Wejdź na stronę <u>https://pobierz.insert.com.pl/</u>.

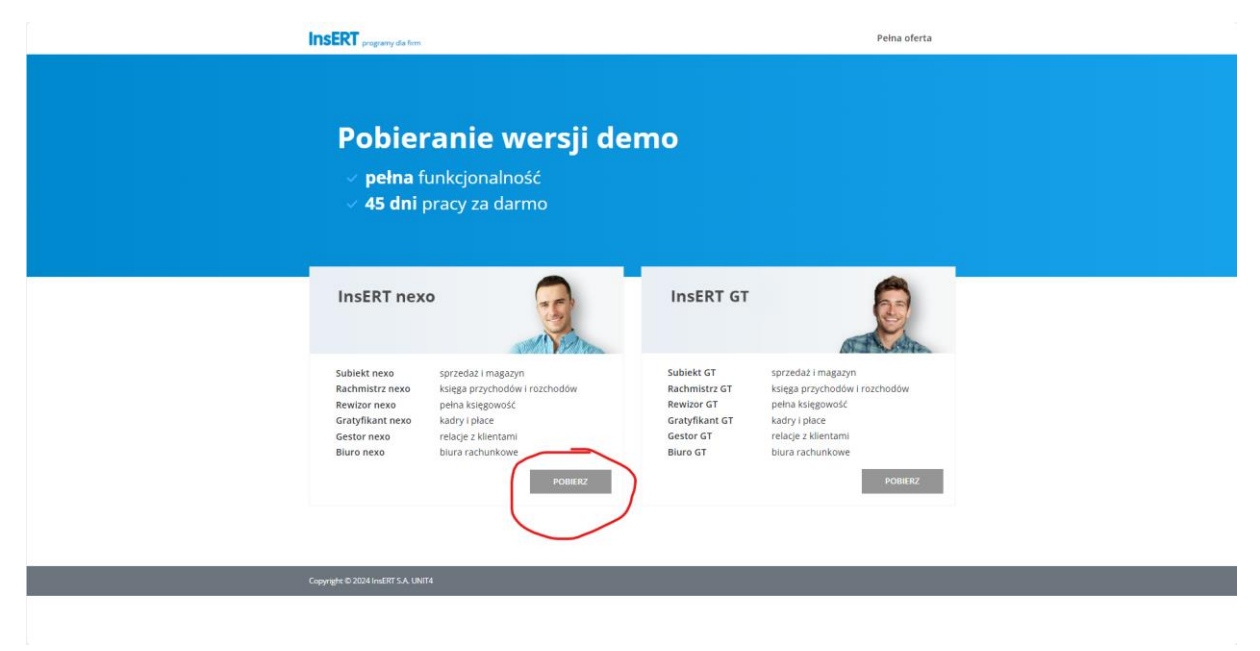

Kliknij pobierz pod zakładką insert nexo

| Poblicz wersię próbną   Wjisz swoje dane:   Wijz swoje dane:   Wijz swoje dane: <tr< th=""><th></th><th>INSERT programy dia fem.</th><th>Peina oferta</th><th></th></tr<>                                                                                                    |   | INSERT programy dia fem.                                                                                                    | Peina oferta                                                                                                    |  |
|----------------------------------------------------------------------------------------------------|---|----------------------------------------------------------------------------------------------------|----------------------------------------------------------------------------------------------------|--|
| Prosimy wybrać     Prosimy wybrać     Prosimy wybrać | ( | Pobierz wersję próbną<br>Wpisz swoje dane:<br>Nazwa frmy<br>Img ( nazwistar *<br>Adres e mal *<br>Taten *<br>Cel pobrania: *                                                                                      | Informaçia e a sandada hi celada przezwarzania dawych asabawych     Informacji w szyszka przezwarzania dawych sandawych     Informacji w szyszka przezwarzania dawych sandawych     Informacji w szyszka przezwarzania dawych sandawych i dawych i sandawych w domulacu jed     Informacji w szyszka przezwarzania dawych w domulacu jed     Informacji w szyszka przezwarzania dawych, szyszka szyszka przezwarzania dawych, szyszka szyszka sz            |  |
|                                                                                                    |   | Prosimy wybrać  Wybierz linię produktów: InsERT nezo InsERT of  Wybierz program: Subiełt Gestor Revizor Rachmistrz Grazyfikant Bluro Sello lot. neco/PIO neco/PIO neco/PIO neco/PIO neco neco Pozostałe programy: | Ngedenia galo na kaja mana saljovu na kajanski čljih tratavih<br>samodi ovjuvalnimimu:<br>Mere na vlad klaudu ili formotnografi dangana ja teruki.<br>Mere na vlad klaudu ili formotnografi ja dangana ja kaja ja kaja na kaja ja kaja ja ka |  |

### Wpisz swoje dane

| In | SERT programy dia firm                                         |                                                                                          | Peina oferta                                                                                                    |  |
|----|----------------------------------------------------------------|------------------------------------------------------------------------------------------|----------------------------------------------------------------------------------------------------|--|
|    |                                                                |                                                                                          |                                                                                                    |  |
|    | Pobierz wersję próbn                                           | ą                                                                                        | Informacja o zasadach i celach przetwarzania danych osobowych Zaznacz wszystkie zgody                                                                                                    |  |
|    | Wpisz swoje dane:                                              |                                                                                          | Akceptug Tatunis popuraria i kongistaria z wenyi probnej programów inteRTS.k.     Oskubdczam, że zapoznałemi em się z informację o zazadach i celach przeziwarzania danych osobowych.                                                                                                    |  |
|    | Nazwa firmy                                                    | test                                                                                     | Administratorem denych osobowych podenych w formularzu jest<br>IndET15.4. z siedzina we Wrostawiu ul Jacomanowska 2.64/51                                                                                                    |  |
|    | lmię i nazwisko: *                                             | test                                                                                     | Wrodaw, swana dalej Administratorem.                                                                                                    |  |
|    | Adres e-mail *                                                 | test@test.pl                                                                             | Dane osobowe przetwarzane bądą w cału umożtwienie zamówienie i<br>korzystanie z weraji demonstracyjnych programów Administratore<br>oraz w celu neetiscej ewentualnych roszczeń.                                                                                                    |  |
|    | Telefon *                                                      | 000 000 000                                                                              | Przysugujące prawa: doznącu do danych, sprozowania danych,<br>uzunająca danych, ograniczenia przemarzania danych, przenoszenia<br>danych, sprzedowu wobeć przetwarzania danych, wniesienia skiargi do<br>organu nadzorczego trieseau trzady chrónny Tanych dosobowych.                                                                                                    |  |
|    | Cel pobrania: *                                                | Prosimy wybrać 🗸                                                                         | W progradiu utgrainerie dotorovatnych gold markeringsvych dane<br>ostabane beig prozeszene takte ur olu a denovanie innych<br>prostaktive kulturg (przy udoru zakte poprzez i odgitarenic com uć<br>tri vychrale na dota jedze ma moch poprzez i odgitarenic com uć<br>tri vychrale na dota na detezi ma moch vyku na laganadi zych zbalani<br>przed ich wycółnie i dota i dota ma moch zakte poprzez i odgitareniczenie.<br>Pater a refi z dotaci biotnaci od rozposa tam cinić<br>Pater a refi z dotaci biotnaci darozposa tam cinić                                                                                                    |  |
|    | Wybierz linię produktów:                                       | test programu przed zakupem<br>pobranie aktualizacyjne<br>pobranie do celów edukacyjnych | ježali chole Paniliffan być chomowanaly na bieżąco o wszhych<br>zmiasch w pogramach, innym produktach i usługach, okrasch oraz<br>komunikazan klemanskych do nastych familie, prasimy o<br>nyrustani odpowieżnie, dochowodnie zglody na takę komunikacje i<br>przekazywanie informacji                                                                                                    |  |
|    | Wybierz program:<br>Subiekt<br>nexo/PRO nexo/PRO nexo/PRO      | Rachmistrz Grałyfikant Bluro Sello NK<br>nexo/PRO nexo/PRO nexo                          | Higher angelog na njekorozansko przez IneETAA koleszany turzybeni<br>nesemu koleszany koleszany koleszany koleszany koleszany<br>elektronicze inejekni opiewi zakrych zimiestany<br>elektronicze i zakrych zakrych zakrych zakrych<br>Akry opie zakrych zakrych zakrych<br>Akry opie zakrych zakrych zakrych<br>Akry opie zakrych zakrych zakrych<br>Akry opie zakrych zakrych<br>Akry opie zakrych zakrych<br>Akry opie zakrych zakrych<br>Akry opie zakrych zakrych<br>Akry opie zakrych zakrych<br>Akry opie zakrych zakrych<br>Akry opie zakrych zakrych<br>Akry opie zakrych zakrych<br>Akry opie zakrych zakrych<br>Akry opie zakrych<br>Akry opie zakrych<br>Akry |  |
|    | Pozostałe programy:<br>Sublekt Sprint 2 Sello<br>Istanza venja | programů                                                                                 | nazyska tomy kolikuriacija<br>POBIERZ<br>Pala conazona gwazila (* ) se obowiązkowe do wypelnania                                                                                                    |  |

wybierz "pobranie do celów edukacyjnych" może że posiadasz firmę i chcesz przetestować program przed zakupem

| INSERT programy dia firm |                                                                     | Peina oferta                                                                                                    |
|--------------------------|---------------------------------------------------------------------|----------------------------------------------------------------------------------------------------|
| Pobierz wersję pró       | bną                                                                 | Informação e zasatada hi celados prostenanzania denych ecobowych Zaenace wiczystelie regely de zasatada primoval esplorante i terzentenia za sensil politinei                                                                                                    |
| Wpisz swoje dane:        |                                                                     | programów troditY S.A.                                                                                                    |
| Nazwa firmy              | test                                                                | Administrationen disjuli etekonogisi.<br>Administrationen disjuli osobowjich podenych w formularzu jest<br>nedRTR. z. z. z. z. z. z. deltich w Windowski, ul. jermanovski 2, 24-619                                                                                                    |
| lmię i nazwisko: *       | test                                                                | Wroteku, zwana dalej Administratorem.<br>Dane osobowe przetwarzane będy woli umostkiwania zamówlenia i                                                                                                    |
| Adres e-mail *           | test@test.pl                                                        | eta zglazine z energi benerote za zgrzych si dogi energi v kamina bazaria<br>oraz w odbu maltaziji elevelimizativjich resezcielu.<br>Prostenizacije menozi elevelimi od devoti a prostenizacije daturih.                                                                                                    |
| Telefon *                | 000 000 000                                                         | <ul> <li>vonecija Banych, ogranizanja przetwarzania donych, przenoszania<br/>denych, sprzeciwi w kołec przetwarzania denych, wniesienia stargi do<br/>organu nastorczego Prieszu Urajku Ochrych (Sycholych)</li> </ul>                                                                                                    |
| Cel pobrania: *          | pobranie do celów edukacyjnych 🔹                                    | W progradiu udatelinia dottovostnych zglód marinkongovych danie<br>osobow bed przetrakania makałe w okal oferinama aninych<br>produktiew bie udatej prze udajek uropiest przetraka komolyckiego (2) glody<br>te nocho w protek w okazym czasta przetraka komplementariam zd.<br>Wydorka w zdrok w okazym czasta przetraka komplementariam zd.<br>Wydorka w zdrok w okazym czasta przetraka komplementariam zd.<br>Wydorka w zdroka komplementariam zdrokacy w katy tuda komplementariam zd.<br>Peres w zdrók komplementariam zdrokacy w katy tuda.                                                                                                    |
| Wybierz linie produktów: | ST                                                                  | Jakali chez PanciPan bgć Antomosanskoj na balago zi evatných<br>povisna pri preprejemenk (v nojné) probležkana). Najdaje do se obraz<br>na povisna pri preprejemenk (v nojné) probležkana). Najdaje do se obraz<br>na povisna kristi koleknický, aktivnostavaje povisna kristi povisna kristi preprejemenka (v nojné povisna kristi povi<br>prepreseta kristi povisna kristi povisna kr |
| Gestor Rewit             | tor Rachmistrz Gratyfikant Bluro Sello NX<br>PRD nexo/PRD nexo nexo | programador, njemocoji Antolanajo za avglanojor. Iz doslanosto njenovi<br>J. K. v., eli na uzglaniski djek doslanosto njenovi<br>posnog ta usoda i kalagi gi pomoti<br>U <b>Vistova se opći u je</b> na ki u jesti u J. Stati<br>Vi Madog dovli nago vyočeni kala je svjetalovjoh gjela nesi zgode ne<br>vazjedne tomy komurkaciju.                                                                                                    |
| Subjekt Sprint 2 Sello   | wanja pogramu)                                                      | POBLERZ<br>Pola conscione guidadhe ( <sup>®</sup> ) raj obovejstione do vojserinena                                                                                                    |

Dziś instalujemy tylko insert nexo bez subiekta sprint 2

Pobieranie plików zacznie się automatycznie

Po pobraniu otwórz program

## Instalowanie subiekta nexo

Instalacja InsERT nexo 51.0.3

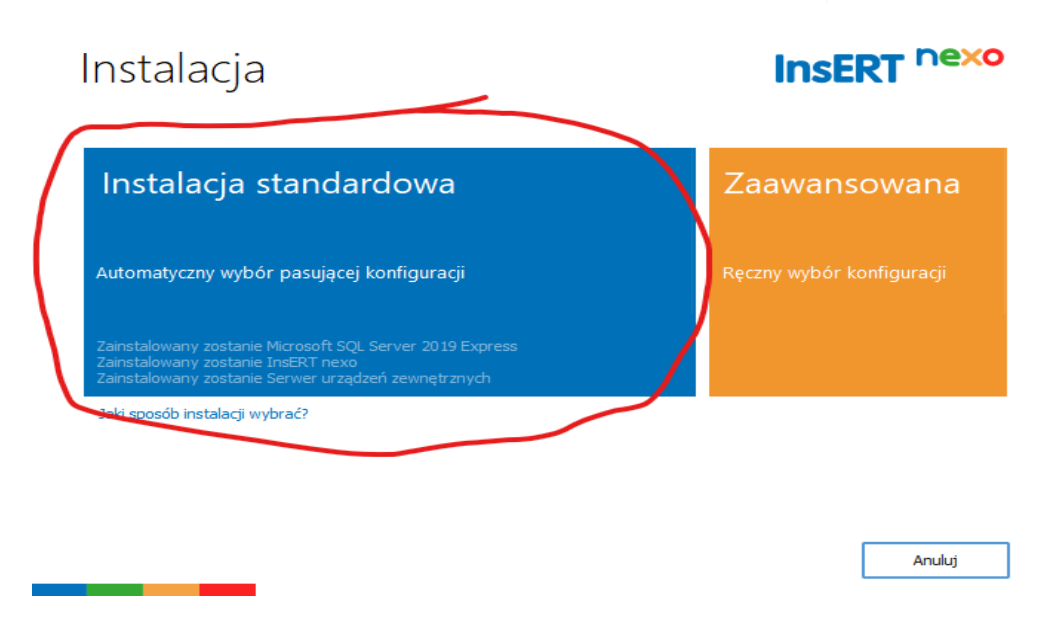

Wybierz "Instalacja standardowa"

 $\times$ 

Instalacja InsERT nexo 51.0.3

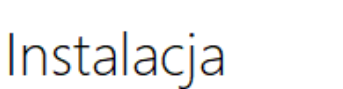

# InsERT nexo

 $\times$ 

| Instalacja                                                        | standardowa<br>Instalacja InsERT nexo 51.0.3                                                                               | Zaawansowana<br>×                          |
|-------------------------------------------------------------------|----------------------------------------------------------------------------------------------------|--------------------------------------------|
| Automatyczny wy                                                   | Uwaga! Wymagane będzie połączenie z Internet<br>programu instalacyjnego Microsoft SQL Server 20<br>Czy chcesz kontynuować? | em i pobranie<br>019 Express. configuracji |
| Zainstalowany zosta<br>Zainstalowany zosta<br>Zainstalowany zosta |                                                                                                    | Nie                                        |

Jaki sposób instalacji wybrać?

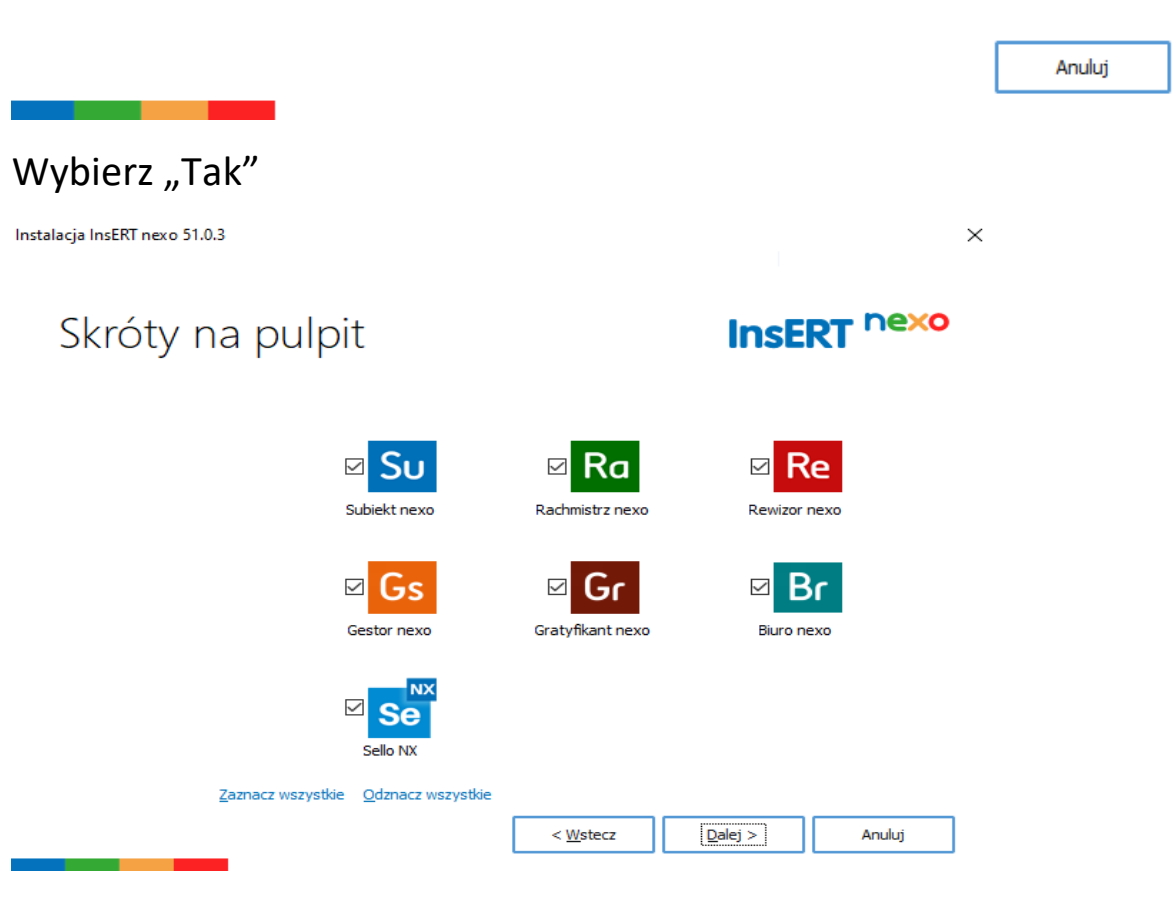

Wybierz skróty i daj "dalej"

Instalacja InsERT nexo 51.0.3

 $\times$ 

### InsERT nexo Umowa licencyjna WARUNKI LICENCJI INSERT NEXO I. DEFINICJE Ilekroć w niniejszych warunkach licencji jest mowa o: Licencjodawcy - należy przez to rozumieć spółkę InsERT S.A. z siedzibą we Wrocławiu przy ul. Jerzmanowskiej 2, 54-519 Wrocław; Licencjobiorcy - należy przez to rozumieć każdego Klienta. Klientem jest: prowadząca działalność gospodarczą osoba fizyczna, osoba prawna bądź jednostka organizacyjna nieposiadająca osobowości prawnej, do której stosuje się odpowiednio przepisy o osobach prawnych oraz osoba fizyczna prowadząca działalność gospodarczą, która dokonuje zakupu Programu w celu związanym bezpośrednio z jej działalnością gospodarczą, ale nie posiadającym charakteru zawodowego; która zakupiła Program wyprodukowany przez spółkę InsERT S.A. z siedzibą we Wrocławiu przy ul Jerzmanowskiej 2; Niniejsze Warunki Licencji i oferta Licencjodawcy na zawarcie niniejszej umowy skierowana jest wyłącznie do przedsiębiorców w rozumieniu kodeksu cywilnego Aby zainstalować program InsERT nexo, musisz zaakceptować Umowę licencyjną. Czy akceptujesz wszystkie warunki Umowy licencyjnej? Jeśli wybierzesz przycisk Nie, instalacja zostanie przerwana. <u>T</u>ak < Wstecz Nie Zapoznaj się z umową licencyjną i kliknij "tak" Instalacja InsERT nexo 51.0.3 × InsERT nexo Stan instalacji Krok 1 z 3 Microsoft SQL Server 2019 Express Pobieranie C:\...\Prerequisites\SQLExpr2019\SQLEXPR\_x64\_ENU.exe Anuluj

Poczekaj na zakończenie się instalacji

Instalacja InsERT nexo 51.0.3

# Instalacja zakończona

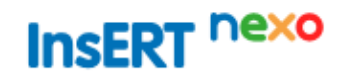

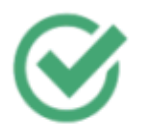

Dziękujemy za zainstalowanie

Microsoft SQL Server 2019 Express (INSERTNEXO) został zainstalowany. InsERT nexo został zainstalowany. Serwer urządzeń zewnętrznych został zainstalowany.

Wymagane jest ponowne uruchomienie komputera.

Zamknij

Kliknij zamknij i uruchom system ponownie.

### Konfiguracja produktu

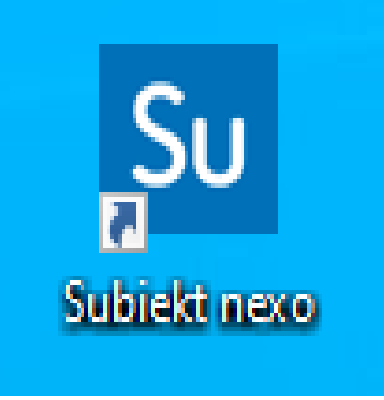

Otwórz program subiekt nexo

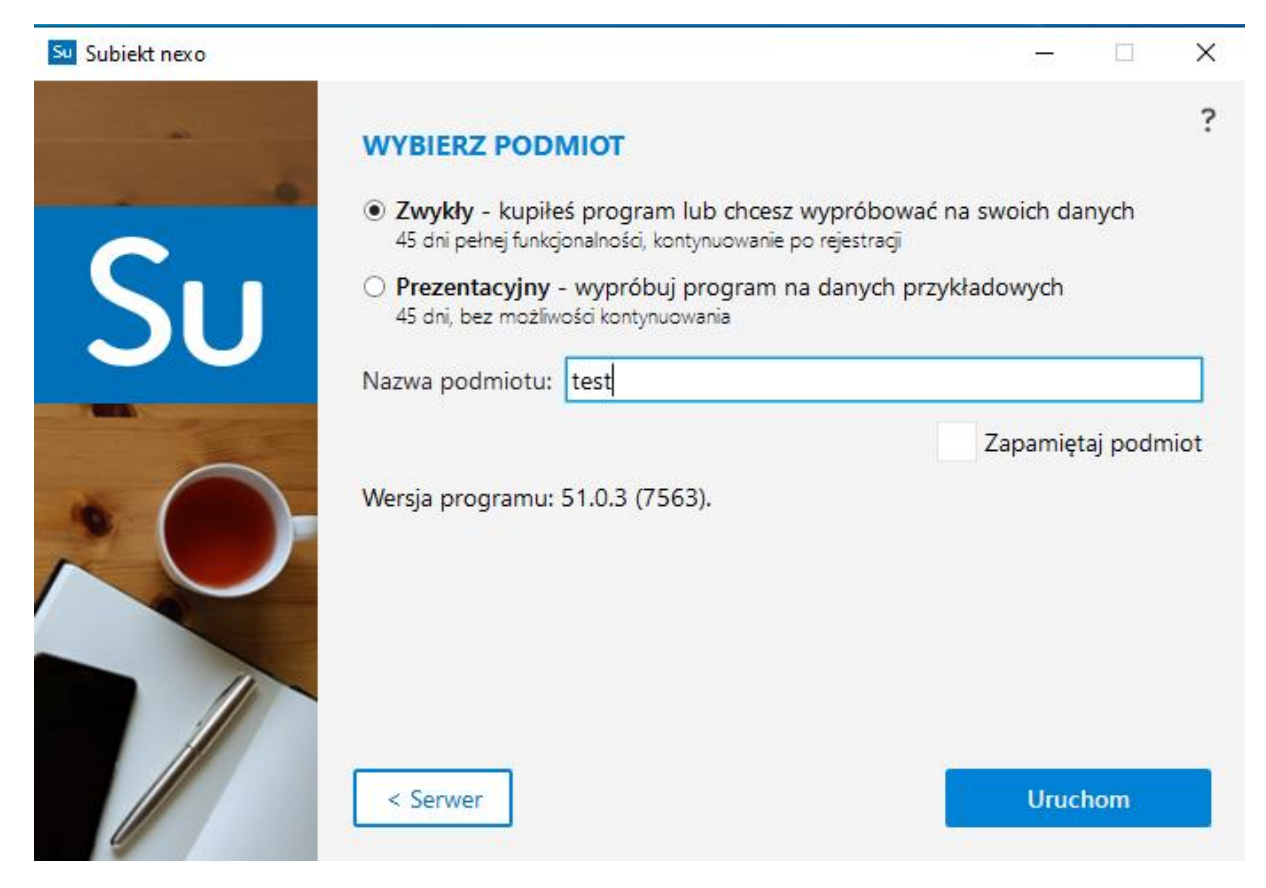

Wybierz podmiot zwykły i w nazwę wpisz swoją nazwę i kliknij uruchom. Poczekaj aż przygotowywanie się zakończy.

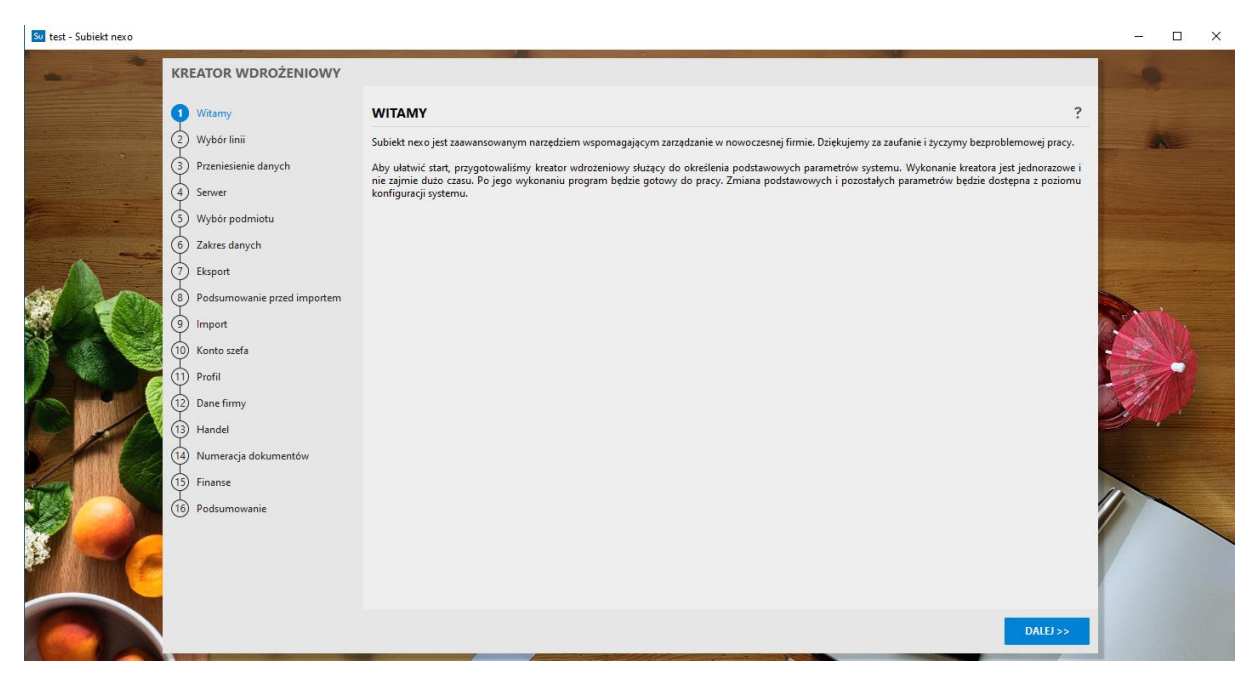

Kliknij dalej.

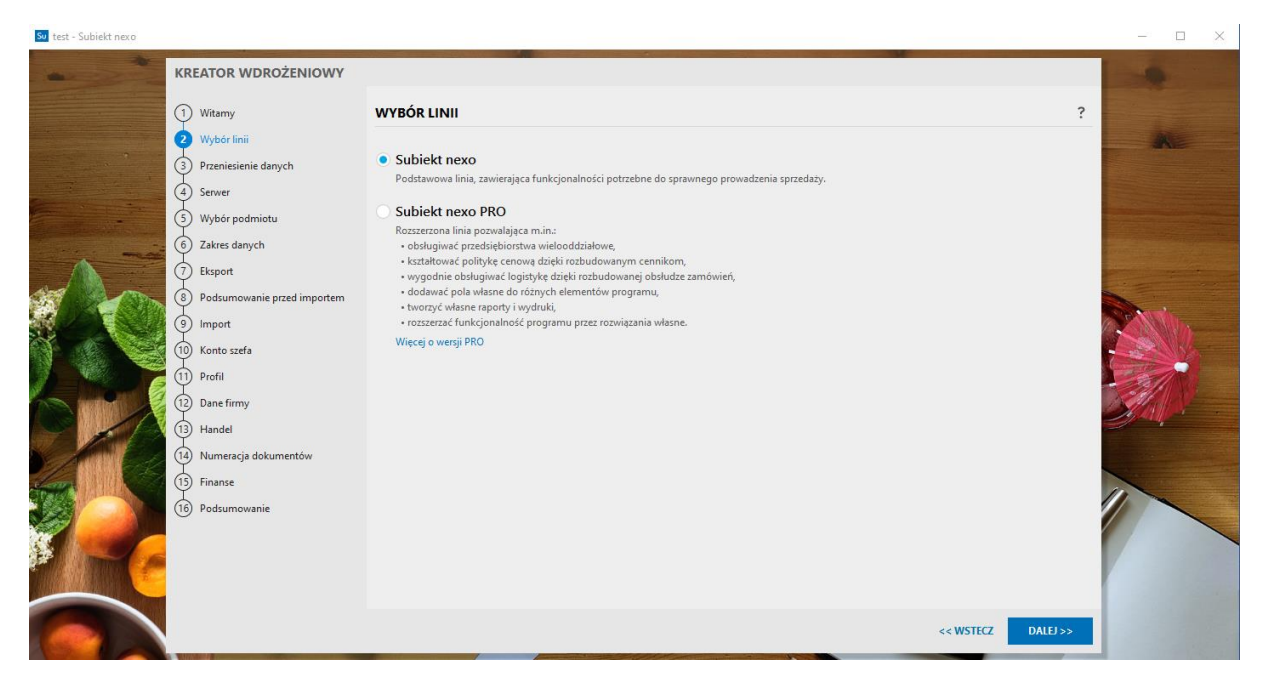

My dziś wybieramy subiekt nexo więc subiekt nexo i kliknij dalej

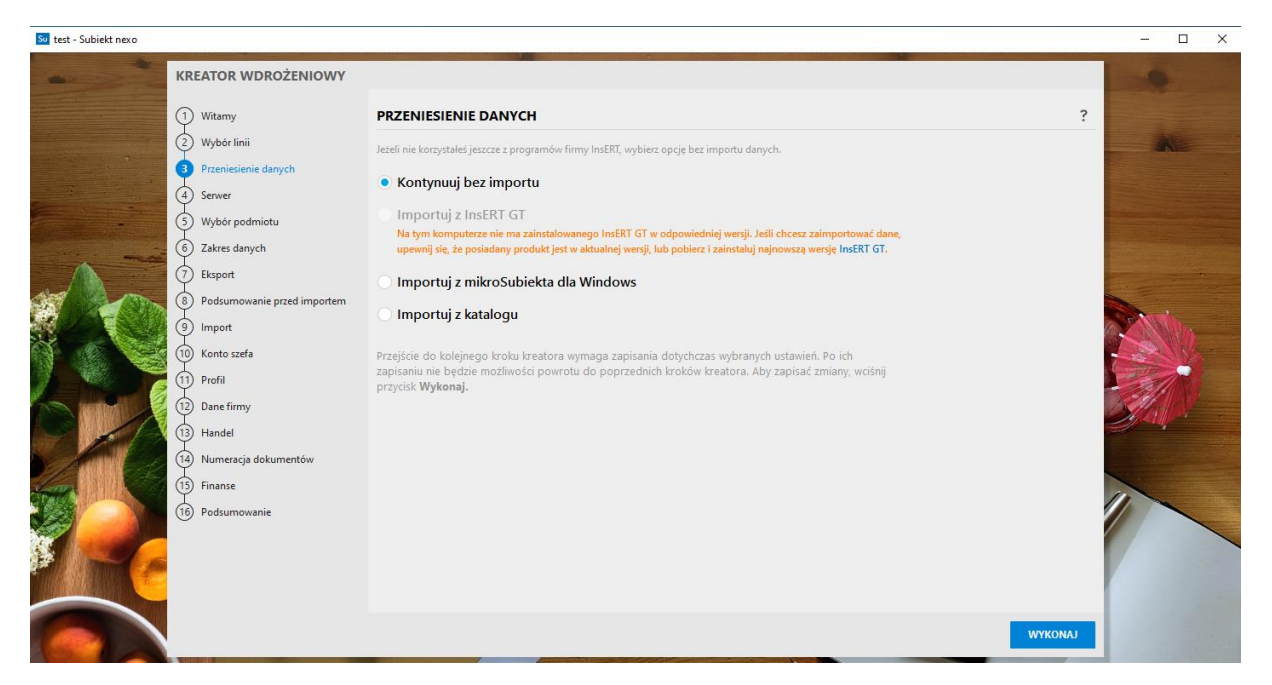

My nie będziemy importować danych więc dalej

| 😼 test - Subiekt nexo |                               |               |                                                                                                    | – 🗆 X                                                                                                    |
|-----------------------|-------------------------------|---------------|----------------------------------------------------------------------------------------------------|----------------------------------------------------------------------------------------------------|
|                       | KREATOR WDROŻENIOWY           |               |                                                                                                    |                                                                                                    |
|                       | 1) Witamy                     | KONTO SZEF    | ۱.                                                                                                    | ?                                                                                                    |
|                       | 2 Wybór linii                 | lmię:         |                                                                                                    | AKE I                                                                                                    |
| and the set of        | 3 Przeniesienie danych        | Nazwisko:     |                                                                                                    |                                                                                                    |
|                       | Serwer<br>Wybór podmiotu      |               | Logowanie bez hasła<br>Ustawienie tego parametru umożliwia pominięcie okna logowania przy uruchomieniu i aktualizacji programu.<br>Parametr można zmienić w konfiguracji użytkownika. |                                                                                                    |
|                       | X Zakres danych               | Hasło:        |                                                                                                    | The second second second                                                                                                    |
|                       | Eksport                       | Powtórz hasło |                                                                                                    |                                                                                                    |
| ST PLAN               | × Podsumowanie przed importem |               |                                                                                                    |                                                                                                    |
|                       | Import                        |               |                                                                                                    |                                                                                                    |
|                       | 10 Konto szefa                |               |                                                                                                    |                                                                                                    |
|                       | 12 Dane firmy                 |               |                                                                                                    |                                                                                                    |
|                       | (13) Handel                   |               |                                                                                                    | If the second second se |
|                       | 14 Numeracja dokumentów       |               |                                                                                                    | and the second second se                                                                                                    |
|                       | 15) Finanse                   |               |                                                                                                    |                                                                                                    |
|                       | (16) Podsumowanie             |               |                                                                                                    |                                                                                                    |
|                       |                               |               |                                                                                                    |                                                                                                    |
|                       |                               |               |                                                                                                    |                                                                                                    |
|                       |                               |               | DAI                                                                                                    | Đ≫                                                                                                    |

### Utwórz swój login i hasło i kliknij dalej

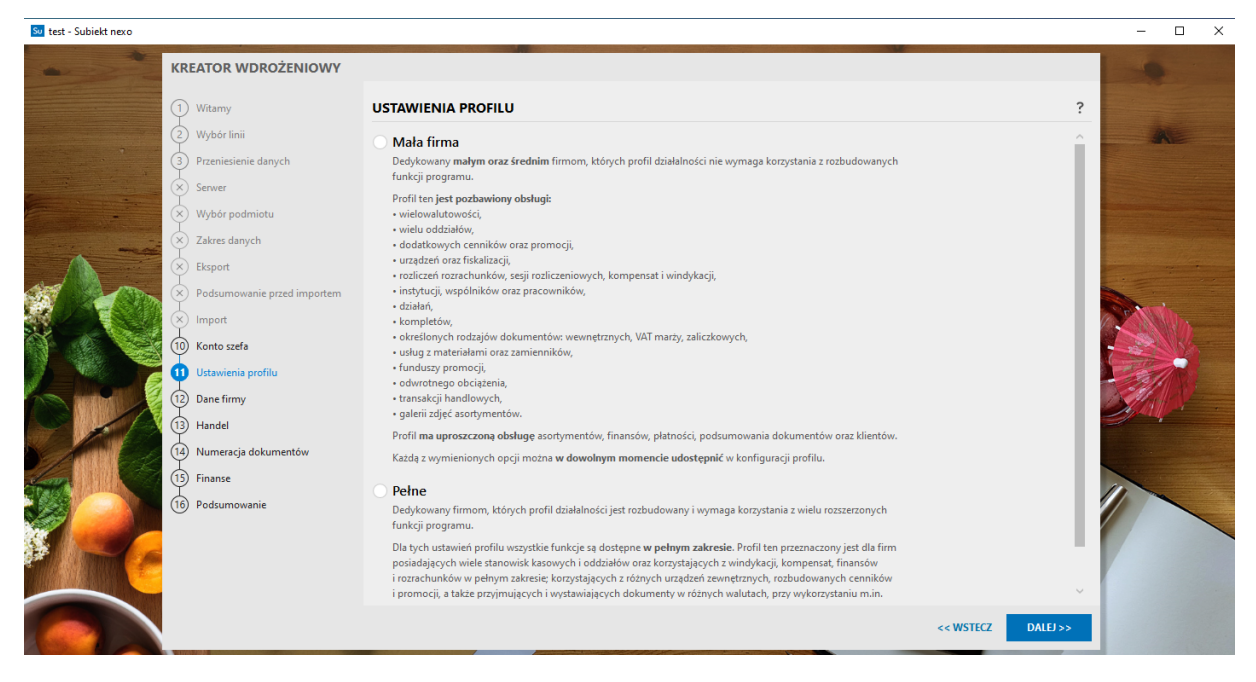

Wybierz ustawienia profilu my wybieramy pełne i klikamy dalej.

| Su test - Subiekt nexo |           |                             |                     |                                      |                        |                              |                       |              |                     |           | - 🗆 X                                                                                                    |
|------------------------|-----------|-----------------------------|---------------------|--------------------------------------|------------------------|------------------------------|-----------------------|--------------|---------------------|-----------|----------------------------------------------------------------------------------------------------|
|                        | KR        | EATOR WDROŻENIOWY           |                     |                                      |                        |                              |                       |              |                     |           | -                                                                                                    |
|                        | 1         | Witamy                      | DANE                | IRMY                                 |                        |                              |                       |              |                     | ?         |                                                                                                    |
|                        | 2         | Wybór linii                 | Nazwa:              | test                                 |                        | Symbol:                      | TEST                  |              |                     |           | - AN -                                                                                                    |
|                        | 3         | Przeniesienie danych        | Nazwa pe            | na: test                             |                        | REGON:                       |                       |              |                     |           |                                                                                                    |
|                        | ×         | Serwer                      | NIP:                | 000000000                            | POBIERZ Z G            | VATIN:                       | (brak)                | ~ V.         | ATIN                |           |                                                                                                    |
|                        | $\otimes$ | Wybór podmiotu              | Adres:              | al. Niepodległości Rzeszów 35-3      | 03 podkarpackie 🛛 🛩    | KRS:                         |                       |              |                     |           |                                                                                                    |
|                        | ×         | Zakres danych               |                     | al. Niepodległości                   | 1/1                    | EORI:                        |                       |              |                     |           | The second second second second second second second second second second second second second second second s |
|                        | ×         | Eksport                     |                     | 35-303 Rzeszów<br>podkarpackie       | Polska                 | Kontakty:                    | Numer lub adres       | Rodzaj       | P Miejsce<br>užvcia | Komentarz |                                                                                                    |
| AT MADE                | ×         | Podsumowanie przed importem |                     | mielecki 🗸 🖡                         | /ielec Miejska         | ~                            | Wprowadź n            |              |                     |           |                                                                                                    |
|                        | $\otimes$ | Import                      | Jednostk            | a nadrzędna                          |                        |                              |                       |              |                     |           |                                                                                                    |
|                        | 10        | Konto szefa                 | Jednostka           | nadrzędna dla rozliczeń VAT,         |                        | and the dealer of the dealer | ales and medical lab. |              |                     |           |                                                                                                    |
|                        | 1         | Ustawienia profilu          | np. jedno           | tka samorządu terytoriainego: Kukn   | y prawym przyciskiem m | yszy aby aoaac jeanos        | tkę naarzęaną lub (   | CTRL + Insen |                     | • =       |                                                                                                    |
|                        | ¢         | Dane firmy                  | Sposób<br>Określ cz | ozliczenia VAT                       |                        |                              |                       |              |                     |           |                                                                                                    |
|                        | 13        | Handel                      | Metoda n            | zliczenia VAT: Miesieczna            |                        |                              |                       |              |                     | v         | Juni,                                                                                                    |
| S-And Edd              | 14        | Numeracja dokumentów        | 📈 Odli              | zaj/naliczaj VAT po zapłaceniu dokur | nentów (metoda kasowa  | )                            |                       |              |                     |           |                                                                                                    |
| Same 1                 | 15        | Finanse                     | PKD                 |                                      |                        |                              |                       |              |                     |           |                                                                                                    |
|                        | 16        | Podsumowanie                | Р                   | Kod                                  |                        |                              | Opis                  |              |                     |           |                                                                                                    |
|                        |           |                             |                     | cod PKD)                             |                        |                              |                       |              |                     |           |                                                                                                    |
| Ser Manuel A           |           |                             |                     |                                      |                        |                              |                       |              |                     |           |                                                                                                    |
|                        |           |                             |                     |                                      |                        |                              |                       |              |                     |           |                                                                                                    |
|                        |           |                             |                     |                                      |                        |                              |                       |              | << WSTECZ           | DALEJ >>  |                                                                                                    |

Wypełnij dane gdy nie posiadasz firmy w nip wpisz 000-00-00-000 a gdy posiadasz wpisz nip swojej firmy.

Kliknij dalej (jak posiadasz terminal płatniczy zaznacz stosowanie kart płaniczych)

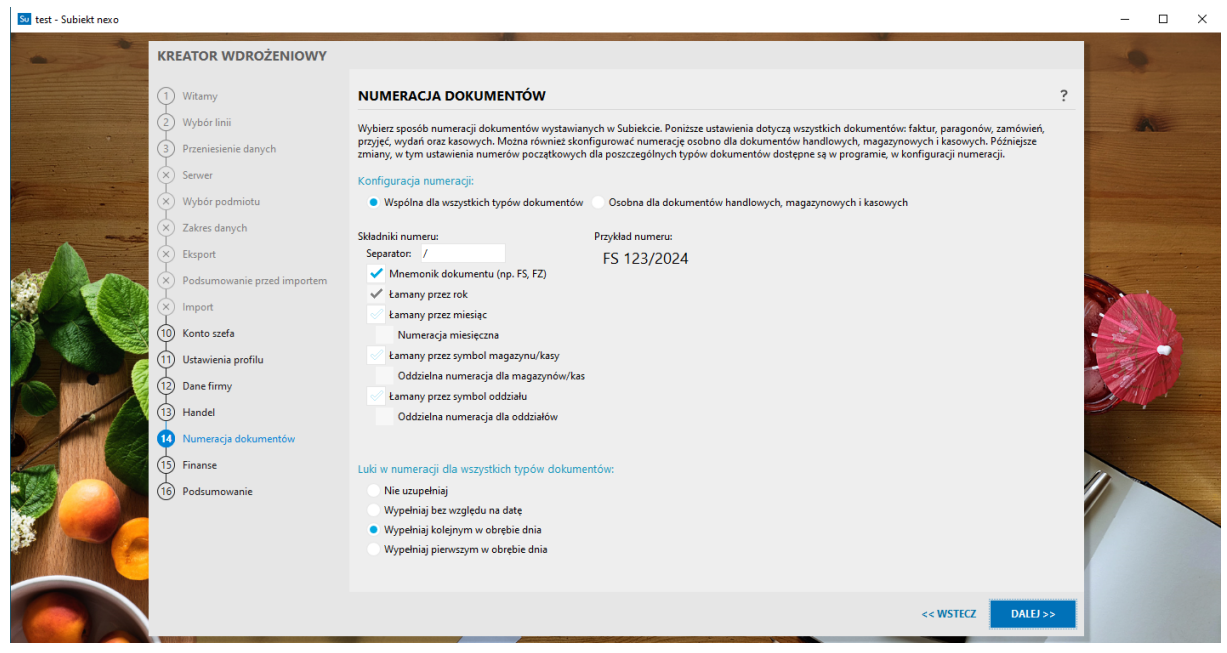

### kliknij dalej

| KREATOR WDROŻENIOWY         |                          |              |                           |                  | -                                                                                                    |
|-----------------------------|--------------------------|--------------|---------------------------|------------------|----------------------------------------------------------------------------------------------------|
| (1) Witamy                  | FINANSE                  |              |                           |                  | ?                                                                                                    |
| 2 Wybór linii               | Stanowisko kasowe        |              | Rachunek bankowy          |                  | 48                                                                                                    |
| 3 Przeniesienie danych      | Symbol:                  | KAS          | Nazwa:                    | test             |                                                                                                    |
| × Server                    | Nazwa:                   | Kasa główna  | Numer:                    | 0                |                                                                                                    |
|                             | Stan początkowy:         | 0,00 PLN     | Bank:                     | test             | and the second second sec |
| - Wybor pourmotu            | Data stanu początkowego: | 01-01-2024 🗸 | Waluta:                   | PLN złoty polski | ~                                                                                                    |
| X Zakres danych             |                          |              | Stan początkowy:          | 0,00 PLN         |                                                                                                    |
| Eksport                     |                          |              | Data stanu początkowego:  | 01-01-2024 🗸     |                                                                                                    |
| Podsumowanie przed importem |                          |              |                           |                  |                                                                                                    |
| (×) Import                  |                          |              | Rachunek bankowy VAT      |                  | 1100                                                                                                    |
| A Kanta anta                |                          |              | Numer:                    |                  |                                                                                                    |
| Hit Konto szera             |                          |              | Stan początkowy:          | 0,00 PLN         | 1                                                                                                    |
| (11) Ustawienia profilu     |                          |              | Data stanu początkowego:  | 01-01-2024 🗸     |                                                                                                    |
| 12 Dane firmy               |                          |              |                           |                  | Stall Stall                                                                                                    |
| 13 Handel                   |                          |              |                           |                  | India                                                                                                    |
| (14) Numeracja dokumentów   |                          |              |                           |                  |                                                                                                    |
| 15 Finanse                  |                          |              |                           |                  |                                                                                                    |
| (16) Podsumowanie           |                          |              |                           |                  |                                                                                                    |
|                             |                          |              |                           |                  |                                                                                                    |
|                             |                          |              |                           |                  |                                                                                                    |
|                             |                          |              |                           |                  |                                                                                                    |
|                             |                          |              | 1 PROBLEM 1 OSTRZEŻENIE ~ |                  |                                                                                                    |
|                             |                          |              |                           |                  |                                                                                                    |
|                             |                          |              |                           | << WSTECZ        | DALEJ >>                                                                                                    |

Kliknij dalej (wypełnij gdy posiadasz firmę)

| See test - Subiekt nexo                                                                                                    |                                                                                                    |                                                                                                    |                                                                                                    | - 🗆 X                                  |
|----------------------------------------------------------------------------------------------------|----------------------------------------------------------------------------------------------------|----------------------------------------------------------------------------------------------------|----------------------------------------------------------------------------------------------------|----------------------------------------|
| s test - Subiekt nexo                                                                                                    | KREATOR WDROŻENIOWY  Witamy Wybeł Inii  Przeniesienie danych Swreer  rest                                                 | PODSUMOWANIE<br>Projsice do koligingo kraku krat<br>poprzednich kraktów krattora. Aby za<br>PODSTAWOWE   | ora vymaga zapisnia dotychczas vybranych ustawień. Po ich zapisaniu nie będzie mośliwości powrotu do<br>pisać zmiany wciśnij przycisk <b>Wykonaj</b> . | - • ×                                  |
|                                                                                                    | Wyber podmiotu     Zakres danych     Zakres danych     Eksport     Podsumowanie przed importem     Import     Konto szefe | Wersja:<br>Import:<br>SZEF<br>Imię:<br>Nazwsko:<br>PROFIL<br>Wybrany profit                              | Sublekt nero<br>Bez importu<br>test<br>test<br>Pelne                                                                                                   |                                        |
| 1) Utawi<br>1) Dane fi<br>1) Hande<br>1) Hande<br>1) Hande<br>1) Fanar<br>1) Dane fi<br>1) Hande<br>1) Dane fi<br>1) Hande<br>1) Dane fi<br>1) Dane fi<br>1) Dane | 11 Ustawienia profilu     12 Dane firmy     14 Handel     14 Numeracija dokumentów     15 Finance     Podsumowanie        | MOJA FIRMA<br>Nazva:<br>Nazva:<br>NiP:<br>Adres:<br>Symbol:<br>KRS:<br>KRS:<br>BDO:<br>EORI:<br>DANE VAT | test<br>test<br>000000000<br>al. Niepodlegiości 1/1, 35-303 Rzeszów<br>TEST                                                                            |                                        |
|                                                                                                    |                                                                                                    | Metoda rozliczenia VAT:<br>Odliczaj/naliczaj VAT po zapłaceniu<br>dokumentów (metoda kasowa):            | Miesięczna<br>Nie<br><< WSTECZ WYKO                                                                                                    | V IIIIIIIIIIIIIIIIIIIIIIIIIIIIIIIIIIII |

Upewnij się że wszystko jest dobrze wypełnione i kliknij wykonaj.

# <complex-block><complex-block><complex-block><complex-block><complex-block><complex-block><complex-block>

Panel jest bardzo intuicyjny w razie problemów zobacz nasze inne poradniki bądź poradniki youtube od insert

# Dziękujemy za korzystanie z poradnika od infinity building zapraszamy do zobacznia naszych innych poraników na

https://infinitybuilding.pl/instalacja-insert/